Universidad licenciada por SUNEDU

ca sedes sapi

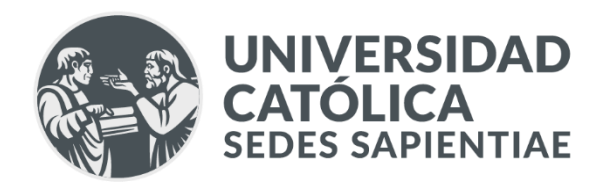

# **GUÍA DE USUARIO**

DESCARGAR ARCHIVOS DEL CORREO UCSS (GOOGLE TAKEOUT)

| ELABORÓ                                                           | APROBÓ                                    |
|-------------------------------------------------------------------|-------------------------------------------|
| Coordinación de Tecnología para el<br>Aprendizaje y Mesa de Ayuda | Dirección de Tecnología de la Información |

TAF

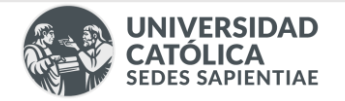

### VERIFICACIÓN DE ALMACENAMIENTO OCUPADO EN GOOGLE DRIVE

1. Iniciar sesión con su cuenta de correo institucional UCSS, ingresando su correo y contraseña.

| G                     | 1 (c                                                                                                    | código_alumno@ucss.pe)  |
|-----------------------|----------------------------------------------------------------------------------------------------|-------------------------|
| Inicia sesión         | Correo electrónico o teléfono                                                                                                    | . 2023100001@dc33.pe    |
| Ir a Google Drive     | ¿Has olvidado tu correo electrónico?                                                                                                    |                         |
|                       | ¿No es tu ordenador? Usa el modo Invitado para iniciar sesión de forma privada. Más información sobre cómo usar el modo Invitado Crear cuenta | iguiente                |
| Te damos la           | bienvenida                                                                                                    | 3 Digitar la contraseña |
| (2023100001@ucss.pe • | Introduce tu contraseña                                                                                                    | de su correo            |
|                       | Mostrar contraseña                                                                                                    |                         |
|                       | ¿Has olvidado tu contraseña? Siguiente                                                                                                    | Siguiente 4             |

2. Ingresar al perfil de tu cuenta de correo UCSS y seleccionar el icono de "Drive".

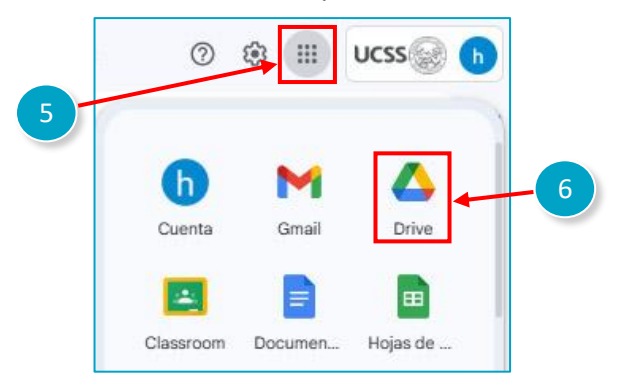

3. Clic en la opción "Almacenamiento" y le mostrará el espacio total ocupado en su cuenta

| • 4 | Mi unidad          |   |                              |              |          |          |                     |   |
|-----|--------------------|---|------------------------------|--------------|----------|----------|---------------------|---|
| ð   | Compartido conmigo |   | cenamiento<br>↓ Modificado ↓ |              |          |          | Copias de seguridad | 0 |
| ☆   | Destacados         | 0 | Total utilizado<br>23.97 GB  | <b>Drive</b> | Gmail    | rotos    | 8                   |   |
| •   | Spam               |   |                              | 13,32 GB     | 10,02 GB | 643,7 MB |                     |   |
| Ū   | Papelera           |   |                              |              |          |          |                     |   |
|     | Almacenamiento     | 7 |                              |              |          |          |                     |   |
|     |                    |   | 2                            |              |          |          |                     |   |

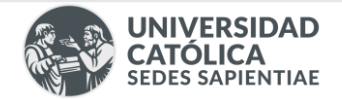

### CONFIGURACIÓN DE EXPORTACIÓN DE LOS ARCHIVOS CON GOOGLE TAKEOUT

1. En su navegador ingresar al siguiente URL:

https://takeout.google.com

- 2. Iniciar sesión con su cuenta de correo institucional UCSS.
- 3. En la página principal de Google Takeout seleccione la opción "Desmarcar todo".

| M Recibidos - help_desk@ucss.p: × G Google Taker | ut × +                                                                                                    |   |   | 0 |
|--------------------------------------------------|----------------------------------------------------------------------------------------------------|---|---|---|
| ← → C 🔩 takeout.google.com/u/6/?pli=18.pa        | yeld=none                                                                                                    | ۹ | * | ٠ |
| Google Cuenta                                    |                                                                                                    | 0 | ш | b |
|                                                  | ← Google Takeout                                                                                                    |   |   |   |
|                                                  | Tu cuenta, tus datos.<br>Exporta una copia del contenido de tu cuenta de Google para<br>tener una copia de seguridad o utilizarlo en un servicio que no<br>sea de Google.<br>CREA UNA EXPORTACIÓN |   |   |   |
|                                                  | Productos Desmarcar todo G Actividad de registro de accesos Colección de registros de actividad de la cuenta                                                                                      |   |   |   |

5. Localice **"Drive"** y/o **"Google Fotos"**, selecciónelas para proceder solamente con las copias de los archivos de este servicio.

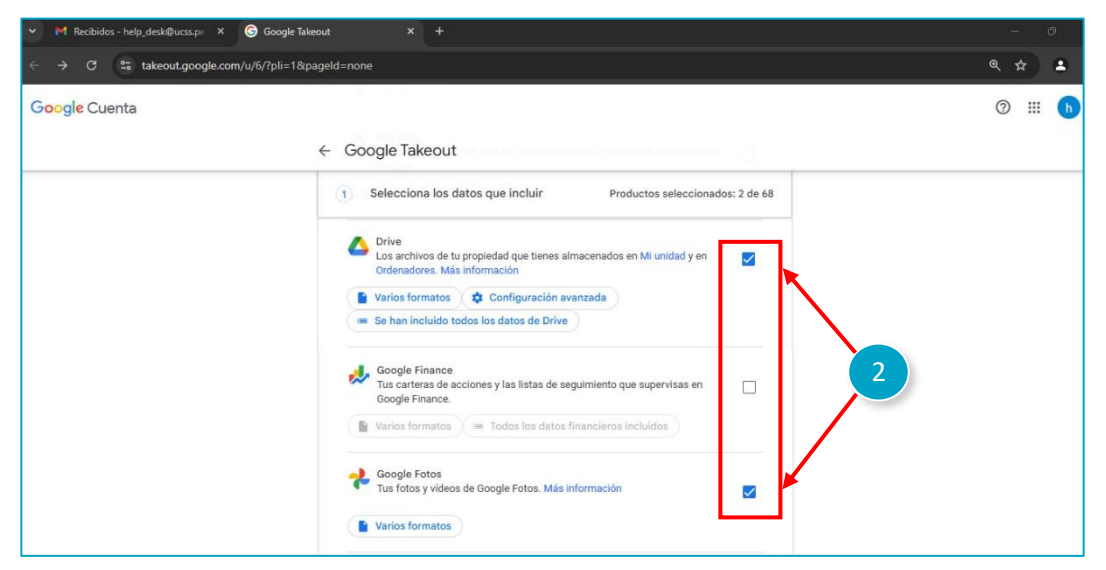

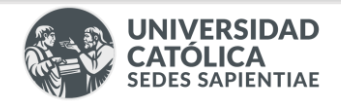

Configuración avanzada (Solo si ha seleccionado "Drive")

Seleccionar la opción **"Configuración avanzada"**, y clic a ambas opciones mostradas, luego Aceptar.

| Selecciona los datos q                                         | ue incluir Prod                        | luctos seleccionado | os: 2 de 68 | Archivos adicionales                                                                                                    | avanzada               |
|----------------------------------------------------------------|----------------------------------------|---------------------|-------------|----------------------------------------------------------------------------------------------------|------------------------|
| Drive<br>Los archivos de tu propiec<br>Ordenadores. Más inform | lad que tienes almacenados er<br>ación | n Mi unidad y en    |             | <ul> <li>Incluir versiones con<br/>publicadas y subidas</li> <li>Incluir información ac<br/>archivos y carpetas</li> </ul> | nombre,<br>ficional de |
| Varios formatos 🗳 C                                            | configuración avanzada                 | 1                   |             | Car                                                                                                    | ncelar Aceptar         |

6. Una vez seleccionada las casillas de Drive y/o Google Fotos, vaya hasta la parte inferior de la página. Luego haga Clic en la opción **"Siguiente paso"**.

| ✓ M Recibidos - help_desk@ucss.pe × | Google Takeout × +                                                                                                    | - 0          |
|-------------------------------------|----------------------------------------------------------------------------------------------------|--------------|
| ← → C ≌ takeout.google.com,         | u/6/?pli=1&pageld=none                                                                                                    | ९ ☆ 坐 ≗      |
| Google Cuenta                       | 🔛 teo emininy fuencia protecter las provincios nos consentarias                                                                                                    | Ø Ⅲ <b>b</b> |
|                                     | ← Google Takeout                                                                                                    |              |
|                                     | <ol> <li>Selecciona los datos que incluir Productos seleccionados: 2 de 68</li> <li>Varios formatos</li> <li>YouTube y YouTube Music<br/>El historial de reproducciones y de búsqueda, los videos, los comentarios y<br/>otro contenido que hayas creado en YouTube Music Más<br/>información</li> <li>Varios formatos = Se han incluido todos los datos de YouTube</li> <li>Siguiente paso 43</li> </ol> |              |

7. Una vez seleccionada la opción "Siguiente paso" se mostrará lo siguiente:

| UNIVERSIDAD      |
|------------------|
| SEDES SAPIENTIAE |
|                  |

| < Google Takeout                                                                                                    |                                                                                                   |
|----------------------------------------------------------------------------------------------------|---------------------------------------------------------------------------------------------------|
| Tu cuenta, tus datos.<br>Exporta una copia del conteni<br>tener una copia de seguridad<br>sea de Google.                                        | o de tu cuenta de Google para<br>utilizarlo en un servicio que no                                 |
| CREA UNA EXPORTACIÓN                                                                                                    |                                                                                                   |
| Selecciona los datos que inclui                                                                                                    | Productos seleccionados: 2 de 68                                                                  |
| 2 Elige el tipo de archivo, la frecu                                                                                                    | ncia y el destino                                                                                 |
| Destino<br>Transferir a:<br>Enviar enlace de descarga por com                                                                                   | A Seleccionar la opción "Enviar en de descarga por correo electrónico                             |
| Cuando tus archivos estén listos, recibirás<br>carga. Tendrás una semana para descarga<br>calizar, acceder y compartir tus datos.<br>Frecuencia | 5<br>Seleccionar la onción "Exportar una vez"                                                     |
| 1 exportación<br>Exportar cada 2 meses durante 1<br>6 exportaciones<br>Tipo y tamaño de archivo                                                 |                                                                                                   |
| Tipo de archivo:<br>.zip 👻                                                                                                    | Seleccionar la opción ".zip" 6                                                                    |
| Los archivos ZIP se pueden abrir en casi co<br>Tamaño del archivo:<br>2 GB                                                                      | La opción se modificará dependiendo de la cantidad de almacenamiento utilizado por el estudiante. |
| Las exportaciones con un tamaño superio                                                                                                    | este se dividirán en varios archivos.                                                             |

- 8. Seleccione la opción "Crear exportación".
- 9. Una vez ejecutado el proceso, se visualizará un anuncio que indicará *el tiempo estimado que tomará el proceso*. El tiempo varía dependiendo de la cantidad de archivos que se exportarán.

| Google Cuenta |                                                                                                    | 0 | <br>h |
|---------------|----------------------------------------------------------------------------------------------------|---|-------|
|               | ← Google Takeout                                                                                                    |   |       |
|               | CREA UNA EXPORTACIÓN                                                                                                    |   |       |
|               | Selecciona los datos que incluir Productos seleccionados: 1 de 69                                                                                                    |   |       |
|               | Selige el tipo de archivo, la frecuencia y el destino                                                                                                    |   |       |
|               | Progreso de la exportación                                                                                                    |   |       |
|               | Google está creando una copia de los datos de Drive<br>S Este proceso puede tardar mucho tiempo (horas o quizá días) en completarse. Recibirás un<br>correo electrónico cuando la exportación haya terminado.<br>Creado: 7 de enero de 2025 a las 12:53 |   |       |
|               | Cancelar exportación + Crear otra exportación                                                                                                    |   |       |

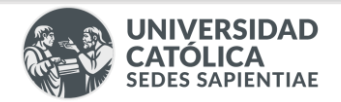

10. Revisar la bandeja de entrada y abrir el correo enviado por Google Takeout. Se evidenciará el mensaje de la imagen. Le damos clic a cada opción **"Descargar los archivos"**. Al verificar los accesos, se habilitará una ventana, la cual detallará el proceso de descarga. Automáticamente se descarga un zip con la data generada.

| -                    | 🌱 Ya puedes descargar tus datos 👘 🗙                                                                    | G Google Takeout                | ×   +                                                                                                    |                                       |                                      | Ξ   | ø ×        |
|----------------------|----------------------------------------------------------------------------------------------------|---------------------------------|----------------------------------------------------------------------------------------------------|---------------------------------------|--------------------------------------|-----|------------|
| ÷                    | → C 😋 mail.google.com/                                                                                 | /mail/u/6/#all/FMfcgzQZSZFVJJx( | 2PFRvrWkjwRCbjDfq                                                                                                    |                                       | ۹                                    | ☆   | <b>A</b> : |
| ≡                    | M Gmail                                                                                                | Q Buscar correo                 | 포                                                                                                    | O Ausente ~                           | 0 🕸 🏢                                | UCS | s 😡 🕞      |
| Mail<br>Chat<br>Meet | <ul> <li>← ○ ○ ○</li> <li>Ya puedes descar</li> <li>Google Takeout -noreply@g<br/>para mi +</li> </ul> | ©                               | D Becklose x  Cocogle  Tu cuenta, tus datos.  Hemos terminado de crear la copia de los datos de Google que solicitaste el día 7 de 2025.  Tu descarga incluirá datos de:  Oscogle Fotos  Getionar solicitudes de Google Takeout  Cuecargar los archivos  Ta hemos enviado esta mensaje porque hace poco utilizante Google Takeout  To hemos enviado esta mensaje porque hace poco utilizante Google Takeout  To hemos enviado esta mensaje porque hace poco utilizante Google Takeout  To hemos enviado esta mensaje porque hace poco utilizante Google Takeout  To hemos enviado esta mensaje porque hace poco utilizante Google Takeout  To hemos enviado esta mensaje porque hace poco utilizante Google Takeout  Cuecargar los archivos | enero de<br>III<br>ormación<br>Google | 1 de 4.202<br>14:05 (hace 6 minutos) | ¢   | Es*        |
|                      |                                                                                                    |                                 | avore como ocencer, acceder e una denos y compatitintos.<br>Política de Privacidad   Términos del Servicio                                                                                                    | Google                                |                                      |     |            |

En el caso de ser varios archivos, el correo llegará de la siguiente manera:

| ≡                    | M Gmail                                        | Q Buscar correo              |                                                                                                    | 荘                                     | O Ausente ~ | © \$     | ш            | UCSS  | 8   | 6      |
|----------------------|------------------------------------------------|------------------------------|----------------------------------------------------------------------------------------------------|---------------------------------------|-------------|----------|--------------|-------|-----|--------|
| Mail<br>Chat<br>Meet | Ya puedes de<br>Google Takeout en<br>para mi + | escargar tus datos de Google | : Methoda a<br>Google<br>Tu cuenta, tus dato                                                                                                    | S.                                    |             | 1303 (hu | ce 12 minuto | a) \$ | 3 @ | ⊠<br>1 |
|                      |                                                |                              | Hence terminade de oner la coçal de los datios de Glaceja que<br>2025 Puesde descargar hu archivos hasta el día 14 de enero d<br>Tu dencarga incluida dato de:<br>• Dine:<br>Genéricana subchudes de Glaceja Ta<br>Genéricana subchudes de Glaceja Ta<br>Dencargar 1 do 7<br>Dencargar 3 da 7<br>Dencargar 4 da 7<br>Genérargar 6 da 7<br>Dencargar 6 da 7 | coloctaste el día 7 de enero de 2025. |             |          |              |       |     |        |
|                      |                                                |                              | Te hemos enviado este mensaje porque hace poco utilizaste Go<br>sobre cómo localizar, acceder a tus datos y compartirlos.                                                                                                    | ogle Takeout. Más información         |             |          |              |       |     |        |
|                      |                                                |                              | Política de Privacidad   Términos del Servicio                                                                                                    | Google                                |             |          |              |       |     |        |

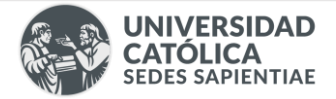

### DESCARGA DE ARCHIVOS DEL GOOGLE TAKEOUT

1. En la página de Gestión de Takeout seleccione las copias que desea guardar, tenga en cuenta que pueden ser una o más, luego haga clic en **"Descargar"**.

#### Visualización de una copia:

| ✓ M Ya puedes descargar tus datos ★                       | S Gestionar las exportaciones 🛛 🗙                                                                                                    | G Google Takeou                                                                                                    | ut ×                                                                                                    | +                                                                                                    |                            |     |      | ć | 2 |
|-----------------------------------------------------------|----------------------------------------------------------------------------------------------------|----------------------------------------------------------------------------------------------------|----------------------------------------------------------------------------------------------------|----------------------------------------------------------------------------------------------------|----------------------------|-----|------|---|---|
| $\leftrightarrow$ $\rightarrow$ C $2$ takeout.google.com/ | u/6/manage?pli=1&rapt=AEjHL4O                                                                                                    | 9PsI-9gxw2yMk2BTv                                                                                                    | /Rrf5-0GvSTbwuQr3c                                                                                                   | o6S_WGXPKsmeDZAJbz4SUPz2AMzd                                                                                                    | 3oTzRJ8Ma8qLfilVV5VyYJOFvc | @ } | \$ € |   | 2 |
| Google Cuenta                                             |                                                                                                    |                                                                                                    |                                                                                                    |                                                                                                    |                            |     | 0    |   | h |
|                                                           | ← Gestion                                                                                                    | ar las expo                                                                                                    | rtaciones                                                                                                    |                                                                                                    |                            |     |      |   |   |
|                                                           | Antes de copiar tus<br>empresa en cuestió<br>tus fotos o contact<br>Evita descargar tus<br>personas puedan v<br>Accede a tu cuenta<br>la opción de elimin | datos en otro serv<br>in. Asegúrate de qu<br>os, si decides aban<br>exportaciones en o<br>erlas.<br>de Google para de<br>ar la cuenta. | icio, revisa las políti<br>re puedas recuperar<br>donar ese servicio r<br>ordenadores público<br>scubrir otras forma | cas de exportación de datos de la<br>el contenido importante, como<br>más adelante.<br>os o guardarlas donde otras<br>s de gestionar tus datos, incluida |                            |     |      |   |   |
|                                                           | Exportación<br>2 productos<br>3,9 MB                                                                                                    | Creado el<br>7 de enero de<br>2025                                                                                                    | Disponible hasta<br>14 de enero de<br>2025                                                                           | Detalles                                                                                                    | _ 1                        |     |      |   |   |
|                                                           |                                                                                                    |                                                                                                    |                                                                                                    | Crear otra exportación                                                                                                    |                            |     |      |   |   |

#### Visualización de varias copias:

| ← Gestion                                                                                                    | nar las e                                                                                                    | exportaci                                                                                  | ones                                                                                                    | 6 Gestionar                                                                                                    | Desca                                                                                                    | argar datos                                                              |                                                                                                 |
|----------------------------------------------------------------------------------------------------|----------------------------------------------------------------------------------------------------|--------------------------------------------------------------------------------------------|----------------------------------------------------------------------------------------------------|----------------------------------------------------------------------------------------------------|----------------------------------------------------------------------------------------------------|--------------------------------------------------------------------------|-------------------------------------------------------------------------------------------------|
| Antes de copiar tu<br>empresa en cuest<br>tus fotos o contar<br>Evita descargar tu<br>personas puedan<br>Accede a tu cuen<br>la opción de elimi | us datos en o<br>ción. Asegúra<br>ctos, si decid<br>us exportacio<br>verlas.<br>ta de Google<br>nar la cuenta | tro servicio, rev<br>te de que pueda<br>es abandonar e<br>nes en ordenad<br>para descubrir | isa las políticas de exportación de datos de la<br>as recuperar el contenido importante, como<br>se servicio más adelante.<br>lores públicos o guardarlas donde otras<br>otras formas de gestionar tus datos, incluida | Antes de copiar tus da<br>empresa en cuestión -<br>tus fotos o contactos.<br>Evita descargar tus ex<br>personas puedan vería<br>Accede a tu cuenta de<br>la opción de eliminar li | Dado que esta exp<br>grande para desc<br>archivo, lo hemos<br>Parte 1 de 7<br>(1,99 GB)<br>Parte 2 de 7<br>(1,99 GB)<br>Parte 3 de 7<br>(1,98 GB) | ortación es demasiado<br>argarse como un solo<br>dividido en 7 paquetes. | rtación de datos de la<br>primportante, como<br>e.<br>las donde otras<br>ar tus datos, incluida |
| Exportación                                                                                                    | Creado<br>el                                                                                                  | Disponible<br>hasta                                                                        | Detalles                                                                                                    | Exportación el                                                                                                    | Parte 4 de 7<br>(1 98 GB)                                                                                                    | 🛨 Descargar                                                              |                                                                                                 |
| Drive<br>12,32 GB                                                                                                    | 7 de<br>enero<br>de 2025                                                                                      | 14 de<br>enero de<br>2025                                                                  | T Mostrar exportaciones                                                                                                    | Drive 7<br>er<br>12,32 GB de                                                                                                    | Parte 5 de 7<br>(1,97 GB)                                                                                                    | 🛨 Descargar                                                              | iciones 🗸 🗸                                                                                     |
|                                                                                                    |                                                                                                    |                                                                                            | Crear otra exportación                                                                                                    |                                                                                                    | Parte 6 de 7<br>(1,98 GB)                                                                                                    | ± Descargar                                                              | r otra exportación                                                                              |

2. Inicie sesión con su cuenta de correo UCSS para otorgar el permiso de descarga.

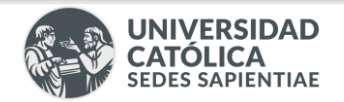

Una vez iniciado la sesión, otorgamos el permiso con nuestro usuario, usted podrá descargar el o los archivos .ZIP en el cual estarán sus archivos y/o imágenes de Google Fotos.
 Después de descargados el o los archivos comprimidos, haga clic en el icono 
 (Mostrar en carpeta).

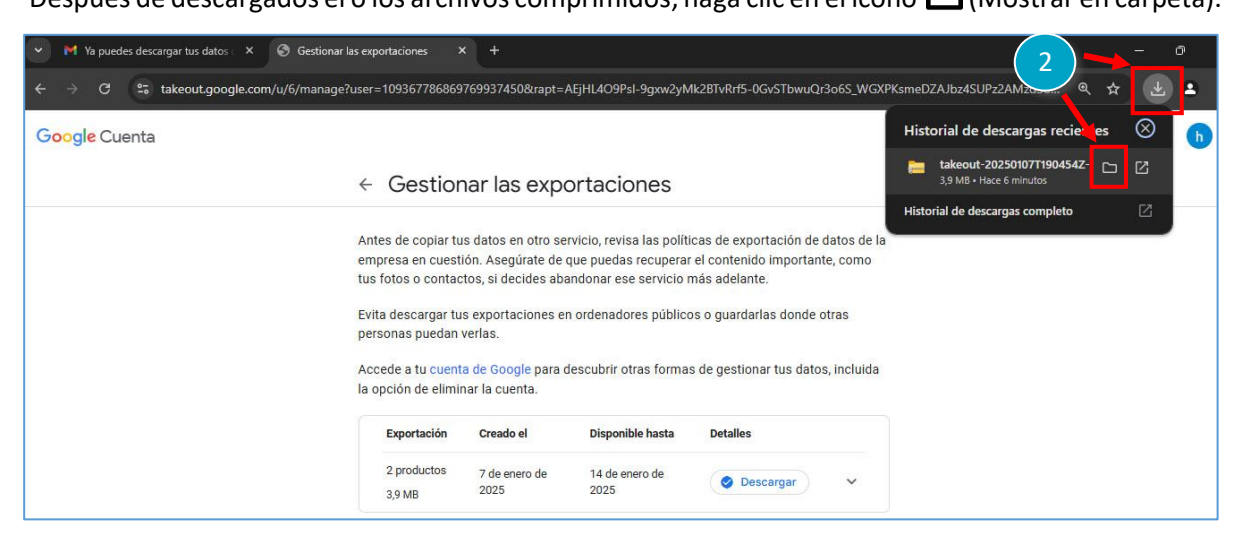

4. Luego que abra la carpeta en donde se encuentra su archivo, seleccionarlo dándole clic derecho. Según las versiones de Windows que tienes instalada, pueden mostrarse de la siguiente manera:

#### Visualización alternativa 1:

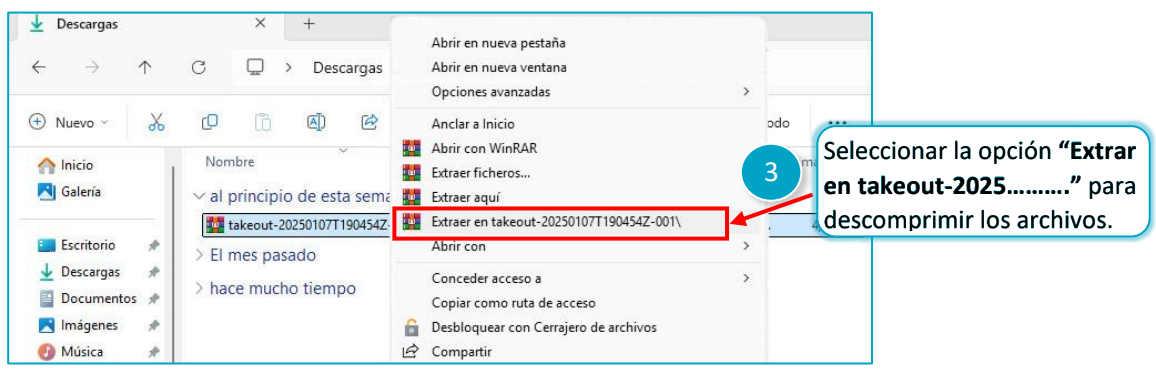

#### Visualización alternativa 2:

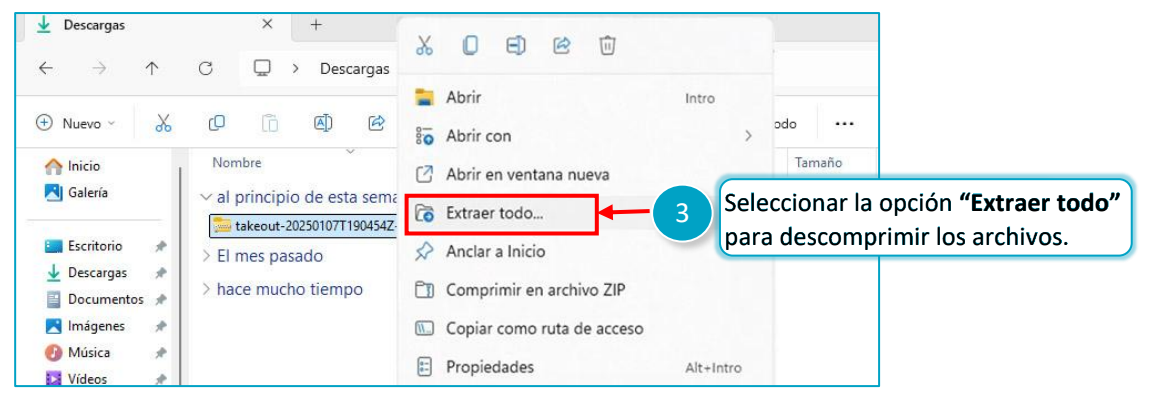

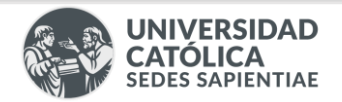

5. Se abrirá la siguiente interfaz, seleccionamos la ruta donde se guardarán los archivos y clic en "Extraer".

|   |                                                          | × |
|---|----------------------------------------------------------|---|
| * | Extraer carpetas comprimidas (en zip)                    |   |
|   | Seleccionar un destino y extraer archivos                |   |
|   | Los archivos se extraerán a esta cameta:                 |   |
|   | C:\Users\Downloads\takeout-20250107T190454Z-001 Examinar |   |
|   | Mostrar los archivos extraídos al completar.             | I |
|   |                                                          |   |
|   |                                                          |   |
|   |                                                          |   |
|   |                                                          |   |
|   |                                                          |   |
|   |                                                          |   |
|   | 4 Extraer Cancela                                        | - |
|   |                                                          |   |

6. El archivo se visualizará de la siguiente manera:

| 🕀 Nuevo 🗸 | * | D                              | 6        |          | R         | Ŵ   | 1↓ Ordenar | ∽ ≣ Ver              | ···        |                  |                           |
|-----------|---|--------------------------------|----------|----------|-----------|-----|------------|----------------------|------------|------------------|---------------------------|
| nicio     | Ĩ | Nom                            | bre      |          |           |     | Fecha de r | modificación         | Tipo       | ~                | Tamaño                    |
| 🔁 Galería |   | 🚞 takeout-20250107T190454Z-001 |          |          |           |     | 7/01/2025  | 7/01/2025 02:51 p.m. |            | Carpeta comprimi |                           |
|           |   | <b>t</b>                       | akeout-2 | 0250107T | 190454Z-I | 001 | 9/01/2025  | 03:20 p. m.          | Carpeta de | archivos         | Conservation and examined |

En la carpeta se encontrarán los archivos almacenados en el Drive y/o Google Fotos de su correo UCSS, para que pueda subirlo a su almacenamiento personal de la nube o dispositivo.

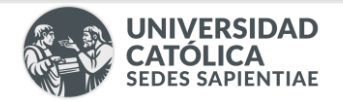

## LIBERACIÓN DE ESPACIO EN DRIVE

1. Ingresar a "Drive" del correo de la UCSS:

| •)   | M Recibidos - help_desk@ucss.pe      | × +               |                                                                                                    |             |          | 112         | - 0       | × |
|------|--------------------------------------|-------------------|----------------------------------------------------------------------------------------------------|-------------|----------|-------------|-----------|---|
| ÷    | → C S mail.google.com                | n/mail/u/0/#inbox |                                                                                                    | ଷ୍          | \$\$ \$  |             |           | Ξ |
| =    | M Gmail                              | Q Buscar correo   | 荘                                                                                                    | O Ausente ~ | 0        |             | ucss 😡 🤇  | D |
| Mail | □ ▾ ♂ :<br>∧ Importantes y no leídos |                   |                                                                                                    | 1 0         | Descubre | Google Work | kspace →  | 2 |
| Chat |                                      |                   | ¡Bien! Has leido todos los mensajes importantes de la carpeta Recibidos.                                 |             | h        | M           | Δ         |   |
| Meet | <ul> <li>Destacados</li> </ul>       |                   |                                                                                                    |             | Cuenta   | Gmail       | Drive     |   |
|      |                                      |                   | Marca con una estrella un mensaje para que aparezca aquí. Qcultar esta sección cuando esté vacia. Cerrar |             | =        |             |           |   |
|      | <ul> <li>Todo lo demás</li> </ul>    |                   |                                                                                                    | Do          | cumen    | Hojas de    | Presentac |   |

2. Seleccionar la opción "Mi unidad".

Eliminar Archivos: Seleccionar el archivo que deseamos eliminar, clic derecho y opción **"Mover a la papelera"** o clic en el icono

Para borrar un bloque de archivos, seleccione el primer archivo, presiona la tecla Shift 
y sin soltarla haga clic en el último archivo a eliminar.

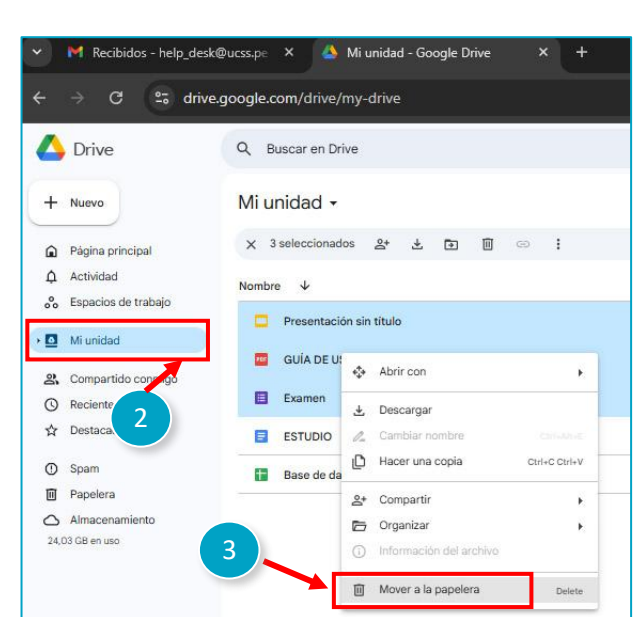

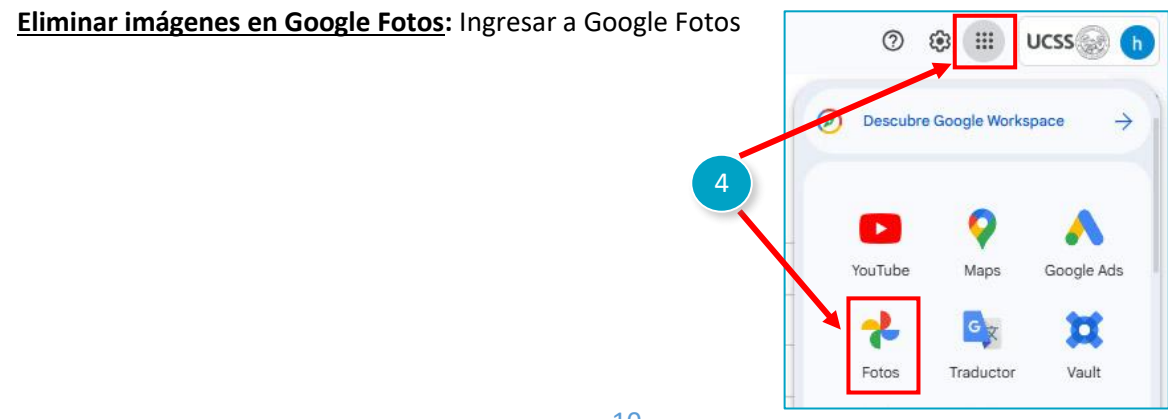

10

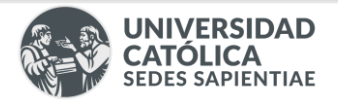

Seleccionar la foto o fotos que deseamos eliminar, clic en el icono 🔟 . Confirme que desea enviar la imagen a la papelera **"Mover a la papelera"**.

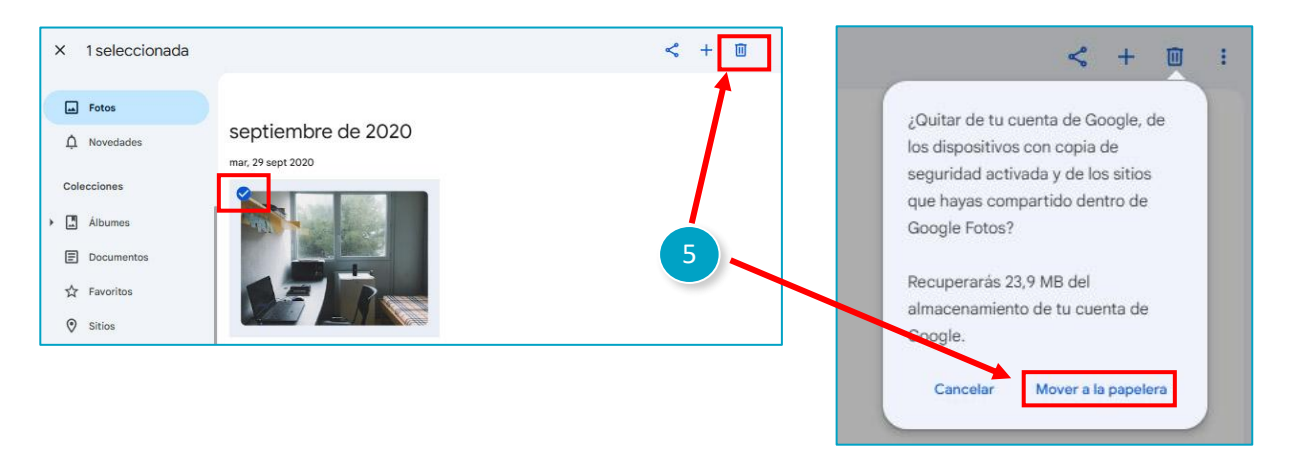

Para borrar un bloque de imágenes, seleccione la primera foto, presiona la tecla Shift y sin soltarla haga clic en la última foto a eliminar.

#### 3. Seleccionar "Papelera" y clic en "vaciar papelera".

| 🔥 Drive                 | Q, Buscar en Drive                                                                            |             | ⊐‡                     |                               | ⑦  Ⅲ UCSS | h |  |  |
|-------------------------|-----------------------------------------------------------------------------------------------|-------------|------------------------|-------------------------------|-----------|---|--|--|
| + Nuevo                 | Papelera                                                                                      |             |                        | 6                             | ✓ = ::: 0 |   |  |  |
| Actividad               | Los elementos de la papelera se eliminarán definitivamente después de 30 días Vaciar papelera |             |                        |                               |           |   |  |  |
| →                       | Nombre                                                                                        | Propietario | Fecha de elimin 👻 🤟 Ta | amaño de a Ubicación original |           | - |  |  |
| 🕰 Compartido conmigo    | Ноу                                                                                           |             |                        |                               |           |   |  |  |
| Reciente     Destacados | Presentación sin título                                                                       | 🕒 уо        | 20:46 —                | Mi unidad                     | 왕 호 💪 ☆ 🗄 | + |  |  |
| O Spam     Papelera     | - 7                                                                                           |             |                        |                               |           |   |  |  |

4. Clic en la opción "Eliminar definitivamente" en orden de liberar el espacio empleado en la nube.

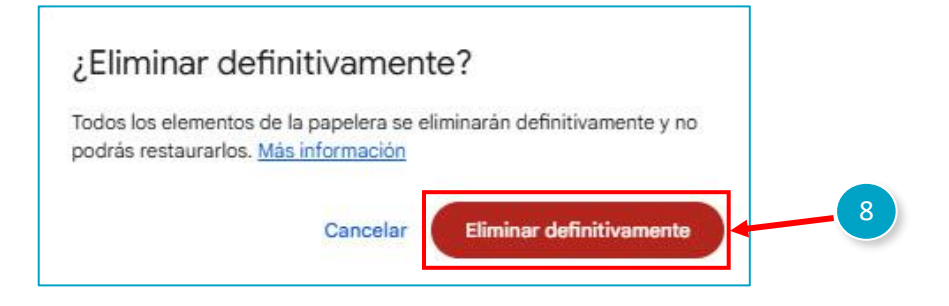

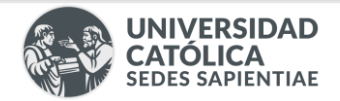

# ¡Felicidades!

Ya puedes descargar tus archivos del correo UCSS con Google Takeout

Oficina de Desarrollo de Sistemas de Información